# TÁJÉKOZTATÓ A CCN V2015.4 VERZIÓHOZ

# Változások a V2015.3 verzió kiadása után

## Általános információk

 Az áru-küldő részéről új lehetőség a CCN rendszerből indítható webes kapcsolaton keresztül az Elektronikus Kereskedelmi és Áruforgalom Ellenőrző Rendszerhez (továbbiakban: EKAER) történő kapcsolódás.

Az **EKAER**-hez való kapcsolódást a CCN rendszerbe beépíthető bővítmény biztosítja, amihez a programkönyvtár **Plugins** mappájában található **Cobra.EKAER.dll** alkalmazásba vétele szükséges.

<u>A bővítmények beépítési- alkalmazásba vételi menetét CCN V0.67 verzió megjelenésével közzétett</u> <u>TÁJÉKOZTATÓ A CCN V0.67 VERZIÓHOZ</u> dokumentáció <u>Bővítmények a CobraContoNet rendszerben</u> <u>fejezete részletesen tartalmazza.</u>

A **Cobra.EKAER.dll** által egy navigátor és egy browser bővítménnyel bővíthető a CCN rendszer. A navigátor bővítmény hatására új menüpont képződik a **Készletkezelés/Karbantartás** gyűjtőmenü alatt **EKÁER – beállítások** néven.

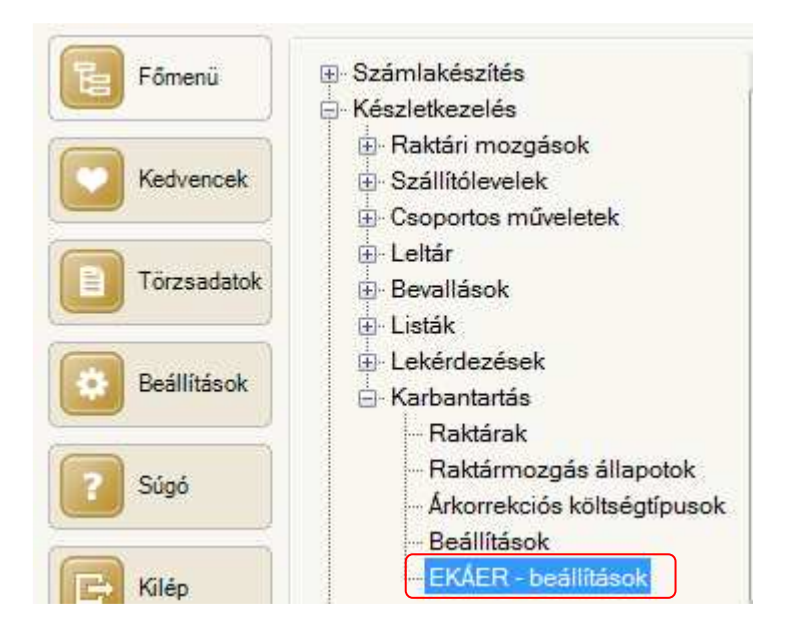

A browser bővítmény hatására bővül a **Készletkezelés/Szállítólevelek/Előkészített szállítólevelek** menüpont hatására megnyíló kereső ablak, a **Frissítés** és **Véglegesítés** funkciós gombok között a **Bővítmények** lenyitható funkciós gombbal, ahonnan az **EKÁER bejelentés** funkció indítható.

| 📑 Új adat 🔻 🍙 Megnyitás 🕚 | 🔹 📄 Törlés 🛛 🎝 Frissítés | Bővítmények 🖌 🜏 Véglegesítés | Sorok száma: Nincs értékes adat ≫ |
|---------------------------|--------------------------|------------------------------|-----------------------------------|
| Raktár:                   | Adóév:                   | EKÁER bejelentés             |                                   |
| Központi raktár           |                          | ▼                            | ▼ Kezdődik ▼                      |

Az **EKÁER beállítások** menüpont hatására megnyíló ablakban kell rögzíteni egy-egy szállítmány EKAER-ben történő regisztrálásához szükséges adatokat és beállításokat.

| EKÁER teszt rendsze                                                                                                    |                    |                       |          | Rend   | számok           |                |                   |                  |              |          |
|----------------------------------------------------------------------------------------------------|--------------------|-----------------------|----------|--------|------------------|----------------|-------------------|------------------|--------------|----------|
| and the second second s | r 🔘 EKÁER rend     | szer                  |          |        | Rendszám*        |                |                   |                  | Felségjel*   | Utánfutó |
| aconáló névy*                                                                                                    |                    | and the second second |          | - Þ.   | HYL183           |                |                   |                  | Magyarország |          |
| daznalo nev.                                                                                                    | A KOIDO ERAER 820  | riositoja             |          |        | PZ2978           |                |                   |                  | Magyarország | <b>V</b> |
| szám:*                                                                                                    | 12103519-2-41      |                       |          | *      |                  |                |                   |                  |              |          |
| :ó:*                                                                                                    | *****              |                       |          |        |                  |                |                   |                  |              |          |
| ó megerősítés:*                                                                                                    | *****              |                       |          |        |                  |                |                   |                  |              |          |
| é la lecu*                                                                                                    | ********           |                       |          | 1      |                  |                |                   |                  |              |          |
| U KUICS.                                                                                                    |                    |                       |          | 4      |                  |                |                   |                  |              |          |
| ó kulcs megerősítés:                                                                                                    | * ********         |                       |          | So So  | or hozzáadás [   | 🔒 Sor törlés 🚺 | 👌 Szerkesztés 🏾 📄 | Jóváhagyás 🛛 🙀 V | lisszavonás  |          |
| tárak (felrakodási he                                                                                                    | lyek) elérhetősége |                       |          |        |                  |                |                   |                  |              |          |
| Megnevezés                                                                                                    | Ország             | Irsz.                 | Város    | Cím    |                  | Utca           | Hászszám          | Helyrajzi szám   | Telefon 🔺    | E-mail   |
| 1. sz. raktár                                                                                                    | Magyarország       | 2344                  | Dömsöd   | Régí ú | it 30 VI. em. 32 | Régí út        | 30 VI. em. 32     |                  | 1            |          |
| 2. sz. raktár                                                                                                    | Magyarország       | 1116                  | Budapest | Csurg  | ói u. 20.        | Csurgói u.     | 20.               |                  |              |          |
| Központi raktár                                                                                                    | Magyarország       | 2345                  | Apaj     | Fő uto | a 12             | Fő utca        | 12                |                  |              |          |
|                                                                                                    |                    |                       |          |        |                  |                |                   |                  |              |          |

Az ablakban lehetőség van **EKÁER teszt** rendszer és **EKÁER rendszer** beállításra. EKÁER jogosultság nélküli használat esetén az **EKÁER rendszer** beállítás inaktív.

A **Bejelentés** laphoz tartozó adatok az EKAER-be bejelentkező azonosítására szolgálnak, melyek a két különböző beállításhoz regisztráció alapján igényelt **Felhasználó név**, **Jelszó** és **Aláíró kulcs**.

A Rendszámok felsorolás alatt a saját szállítóeszközök sorolhatók fel.

A **Raktárak (feladási helyek) elérhetősége** felsorolást a program automatikusan kitölti, átmásolva a **Cím** mező adattartalmát az **Utca** mezőbe.

Az Utca mezőbe másolt adatok szerkeszthetők.

Meghagyva a közterület megnevezését, a számozás külön mezőben adható meg.

Ha a pontos helymeghatározáshoz szükséges, akkor megadható a **Helyrajzi szám**. **Telefonszám** és **Email cím** is kézzel rögzíthető.

Az Alapértelmezett tétel fuvarozási ok lenyíló menüből választható.

Az **EKÁER bizonylat jellemző** az **EKAER szám** mint jellemző adat megnevezésére szolgáló név lenyíló menüből választható ki.

Ez a jellemző megnevezés jelen esetben az **EKAER szám**, ami azután választható ki, ha megtörtént a **Törzsadatok/Cég/Jellemzők** menüpont hatására megnyíló ablakban a jellemző rögzítése.

| obraC | onto - Jellemzo   | 5              |            |     | 0                                             |    | -23 |
|-------|-------------------|----------------|------------|-----|-----------------------------------------------|----|-----|
| 0     |                   |                | -          |     |                                               |    |     |
| ÷     | r)                |                |            |     |                                               |    | i   |
| Megn  | evezés:*          | EKAER szán     | n          |     |                                               |    |     |
| Adat  | típus:*           | Szöveg         | +          |     | Kötelező megadni a bizonylaton*               |    |     |
| Adat  | beviteli mód:*    | Beírás         |            |     | Új bizonylat rögzítésekor felkínálja a progra | m* |     |
| Enged | élyezett bizonyla | ttípusok köre* | Nyomtatási | név | Adatforrás*                                   |    |     |
|       | Bizonylattípus    |                |            |     |                                               | Á  | В   |
| •     | Raktári mozgá     | sok            |            |     |                                               |    |     |
| *     |                   |                |            |     |                                               |    |     |
|       |                   |                |            |     |                                               |    |     |
|       |                   |                |            |     |                                               |    |     |
|       |                   |                |            |     |                                               |    |     |
|       |                   |                |            |     |                                               |    |     |
|       |                   |                |            |     |                                               |    |     |
|       |                   |                |            |     |                                               |    |     |
|       |                   |                |            |     |                                               |    |     |
|       |                   |                |            |     |                                               |    |     |
|       |                   |                |            |     |                                               |    |     |
|       |                   |                |            |     |                                               |    |     |
|       |                   |                |            |     |                                               |    |     |
|       | 3 6 6 6           |                |            |     |                                               |    |     |

A jellemző megnevezése után a **Bizonylattípus** mezőbe kiválasztással történik a **Raktári mozgások** beállítása és jelölni kell a **B (Nyomtatás bizonylatra)** jelölő négyzetet.

Az EKÁER bejelentés az Előkészített szállítólevelek kereső ablakból indítható.

A kereső ablakban a **Bővítmények/EKÁER bejelentés** funkció hatására a kijelölt előkészített szállítólevélhez tartozó **EKAER bejelentő** adatlap nyílik meg.

Az ablakba a program, a küldő cég adatait a raktár adatokat, továbbá a szállítólevélen és a termék törzsben tárolt adatokat felhasználva jeleníti meg az **EKÁER bejelentés** adatlapját.

Az adatlapon a szürkén árnyalt mezők nem módosíthatók, a többi mező szabadon kitölthető.

Saját szállító jármű esetében az **EKÁER beállítások** lapon rögzített járművek közül lehet választani, de beírás is alkalmazható.

| CobraConto - EKÁER feladás (tes:           | zt rendszerbe)      |        |            |             |            |                    |        |    |
|--------------------------------------------|---------------------|--------|------------|-------------|------------|--------------------|--------|----|
|                                            | 12                  |        |            |             |            |                    |        | i  |
| Alap adatok Feladó, felrakodás             | Átvevő, kirakodás 1 | ételek |            |             |            |                    |        |    |
| Viszonylat: Belföldről közösségb           | e 🔹                 |        |            |             | EKAER szám | :                  |        |    |
| Saját azonosító:                           |                     |        |            |             |            |                    |        |    |
| A szállító módosíthatja a bejek            | entést              |        |            | `           |            |                    |        |    |
| Szállító azonosító:                        |                     |        |            |             |            |                    |        |    |
| Szállító :                                 |                     |        |            |             |            |                    |        |    |
| Szállító jármű                             |                     |        |            |             |            |                    |        |    |
| Jármű rendszáma:                           | HYL183              | *      | Ország: Ma | igyarország | <b>•</b>   |                    |        |    |
| Első vontatmány rendszáma:                 | PZ2978              |        | Ország: Ma | gyarország  | -          |                    |        |    |
| Második vontatmány rendszáma:              |                     | •      | Ország;    |             | •          |                    |        |    |
|                                            |                     |        |            |             |            |                    |        |    |
| Felrakodás ideje:                          |                     |        |            |             |            |                    |        |    |
| Lerakodás ideje:                           |                     |        |            |             |            |                    |        |    |
| portenen a virgano, norra san initia.<br>R |                     |        |            |             |            | c                  |        |    |
|                                            |                     |        |            |             |            | <mark>√ Ω</mark> k | × Mégs | em |

Az adatlapon minden szükséges adat megadása után az **Ok** hatására a program csatlakozik az EKAERhez, elvégzi a szállítmány regisztrációját, és a kapott EKAER számot betölti az **EKAER szám** mezőbe. Ezután a szállítólevelet véglegesítve, az **EKAER szám** a szállítólevélen nyomtatásra kerül.

2. Email feladó rendszer indítása és beállítása

A CCN rendszer programkönyvtárához tartozó CobraMessageServer.exe program indításával és beállításával biztosítható a CCN rendszer által kezelt adatbázisokból indított emailek fogadása és feladása a beállítások szerinti paraméterezés alapján.

A program indítása után, a számítógép képernyője alsó részén a tálca értesítési területén lesz látható,

#### a Cobra Message Server ikon: 🌄

Az ikon jobbalsó sarkában látható piros kör a szokásos stop jellel azt jelzi, hogy a szerver kikapcsolt állapotban van.

Az ikon fölött jobb egérgombos kattintás hatására a **Cobra Message Serverhez** tartozó menü jelenik meg.

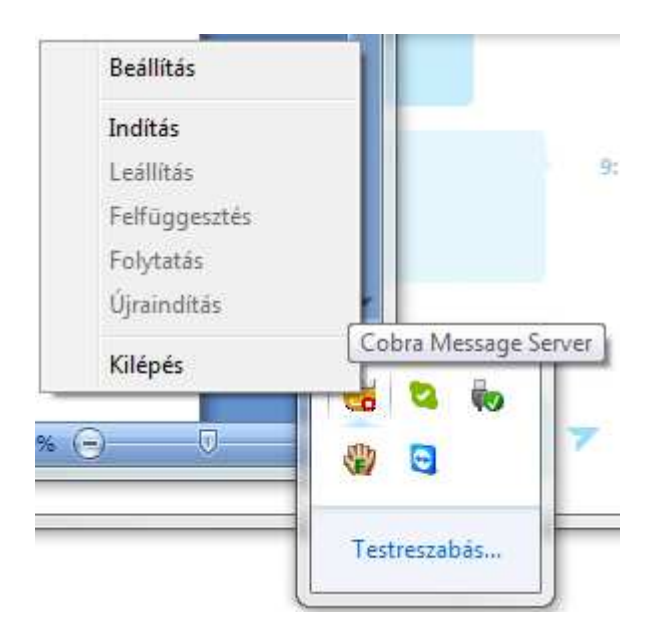

Az Indítás menü hatására a tálca értesítési területén látható ikon jobbalsó sarkában a piros kör zöldre

🥶 vált, működő állapotot jelezve.

A Felfüggesztés menü hatására felfüggesztést jelezve kékre 🐸 vált.

A **Beállítás** menüpont hatására megnyílik a **Mail senders beállítások** ablak. A megnyíló ablak **Automatikus küldés** és **Email küldés ütemezés** mezőinek alapértelmezett beállításai szükség esetén megváltoztathatók.

Az alapértelmezett adatok szerint

- a **Küldendő emailek ellenőrzése** (a CCN rendszer által indított emailek begyűjtése feladáshoz) 60 másodpercenként következik be,
- egy indítással egyszerre maximum 10 email feladása indul,
- egy fogadó Smtp felé egy percen belül maximum 60 email feladás történhet, és
- ugyanazon címzett domain részére egy percen belül maximum 60 email feladást indíthat a program.

A **Log fájlok helye** mezőbe a gombra kattintás hatásár mappakiválasztó ablak nyílik. Az ablakban kiválasztható, vagy létrehozható egy mappa, ahova a program a működése során hetente új log fájlt hoz létre.

A létrehozott fájl nevét a **CobraMailServer** névből, az évszámból és az éven belüli hét sorszámából hozza létre a program.

A program rögzíti a fájlba a működésében beállt változásokat és produktív lépéseket az időponttal együtt.

| Mail sender beållítások                                     |           |        |                    | _                                   |                                                                    |                        |                      |
|-------------------------------------------------------------|-----------|--------|--------------------|-------------------------------------|--------------------------------------------------------------------|------------------------|----------------------|
| Automatikus küldés<br>Küldendő e-mailek ellenőrzése         | e:* 60    | (másod | lperc)             | E-mail küldés üte<br>10<br>60<br>60 | emezés<br>levél / Smtp *<br>levél / Smtp / pe<br>levél / címzett d | rc*<br>omain / perc *  |                      |
| Log fájlok helye:* C <mark>; Wunkak</mark><br>Adatbázisok:* | \E-mail   |        | and and the states |                                     |                                                                    |                        |                      |
| Szerver                                                     | Adatbazis | A.     | Idotuliepes        | Smtp szerver                        | Smtp Port                                                          | Smtp Dejelentkezes nev | tanibarat5@omail.com |
| 91,120,13,173\CobraConto                                    | TESZT     |        |                    | smtp.upcmail.hu                     | 25                                                                 | elemer.kis@upc.hu      | elemer.kis@upc.hu    |
| 〕 Új adat 🛛 🔒 Megnyitás 🛛                                   | Törlés    |        |                    |                                     |                                                                    |                        | Qk Mégsem            |

#### Az Adatbázisok ablakrész a program első indításakor üres.

Ebben az ablakrészben kell megadni (felsorolni) azokat az adatbázisokat, amelyekből indulhat email küldés.

**Új adat** hatására megnyílik az **Adatbázis kapcsolat** ablak, ahol megadható egy adatbázis és a küldő **Smtp** eléréséhez szükséges adatok, valamint a küldendő emailekben szerepeltetendő **Feladó** email cím.

| KUZY                 |                             |                      |
|----------------------|-----------------------------|----------------------|
| Adatbázis            |                             |                      |
| Szerver:*            | 91, 120, 13, 173\CobraConto | 1                    |
| Adatbázis:*          | TESZT                       |                      |
| Időtúllépés:*        | [mp]                        | Kapcsolat tesztelése |
| Smtp                 |                             |                      |
| Smtp szerver:*       | smtp.upcmail.hu             |                      |
| Smtp port:*          | 25                          |                      |
| Bejelentkező név:*   | elemer.kis@upc.hu           |                      |
| Jelszó:*             | *****                       |                      |
| Jelszó megerősítés:* | *****                       |                      |
| E-mail               |                             |                      |
| Feladó címe:*        | elemer.kis@upc.hu           |                      |

- A jelen verziótól általános változás, hogy minden Partner típusú kereső mezőbe partner azonosítót beírva, a mezőből kilépve az azonosító alapján megtalált partner választódik ki. Megjegyzés: Ha az azonosító nem egyedi, akkor a program az első talált alapján jelenít meg partnert.
- 4. A **Cobra.Admin** programot indítva a **Működés/Rendszer** menüpont hatására megnyitható ablakban új beállításokkal biztosítható, ha a terméktörzsben a termékhez valamilyen egyedi azonosítás tartozik, de a számlán/bejövő rendelés teljesítésen szereplő termékhez nem tartozik készletkezelés, akkor a számlát/bejövő rendelés teljesítést lehessen véglegesíteni egyedi azonosító megadása nélkül is.

#### Számlához tartozó beállítás:

| Aktuális érték                                                                                     |                                                                                                    |   |
|----------------------------------------------------------------------------------------------------|----------------------------------------------------------------------------------------------------|---|
| Jellemzők                                                                                          |                                                                                                    |   |
| Megnevezés:                                                                                        | Számla.Termék.Azonosító.Megadandó                                                                                                    |   |
| Tipus:                                                                                             | értéktípus                                                                                                    |   |
| Alapértelmezett érték:                                                                             | label1                                                                                                    |   |
| Minimum <mark>ért</mark> ék:                                                                       | 0                                                                                                    |   |
| Maximum érték:                                                                                     | 1                                                                                                    |   |
| Leírás:                                                                                            |                                                                                                    | _ |
| A számlatételeknél köt<br>terméktörzsben valami<br>véglegesíthető a bizon<br>egyébként készletkeze | elező megadni egyedi azonosítót, ha a<br>lyen azonosítás be van kapcsolva (1), vagy<br>ylat azonosító megléte nélkül is (0), ha<br>lést nem érint a véglegesítés. |   |

Bejövő rendelés teljesítéshez tartozó beállítás:

| Aktuális érték                                                                                       |                                                                                                    |
|----------------------------------------------------------------------------------------------------|----------------------------------------------------------------------------------------------------|
| 1<br>Jellemzők                                                                                       |                                                                                                    |
| Megnevezés:                                                                                          | Teljesítés.Termék.Azonosító.Megadand                                                                                                    |
| Típus:                                                                                               | értéktípus                                                                                                    |
| Alapértelmezett érték:                                                                               | label1                                                                                                    |
| Minimum érték:                                                                                       | 0                                                                                                    |
| Maximum érték:                                                                                       | 1                                                                                                    |
| Leírás:                                                                                              |                                                                                                    |
| A teljesítési tételeknél<br>terméktörzsben valami<br>véglegesíthető a bizon<br>egyébként készletkeze | kötelező megadni egyedi azonosítót, ha a<br>lyen azonosítás be van kapcsolva (1), vagy<br>ylat azonosító megléte nélkül is (0), ha<br>lést nem érint a véglegesítés. |

Mindkét beállítás tekintetében az alapállapot, hogy az egyedi azonosító megadása kötelező.

- 5. Javítás
- A CCN rendszerben a Készletkezelés, Gyártás, Számlakészítés, Értékesítés, Beszerzés és Termékre vonatkozó egyes funkciók és lekérdezések során, a felhasználó számára olyan raktárak is elérhetők voltak, amihez a részükre Semmi jogosultság volt beállítva.

#### Számlakészítés

1. Számlamásolat küldése email mellékletként.

Számlamásolat email mellékletként küldését a CCN rendszerbe beépíthető bővítmény biztosítja, amihez a programkönyvtár **Plugins** mappájában található **Cobra.Conto.Invoice.InvoiceMailer.dll** alkalmazásba vétele szükséges.

<u>A bővítmények beépítési- alkalmazásba vételi menetét CCN V0.67 verzió megjelenésével közzétett</u> <u>TÁJÉKOZTATÓ A CCN V0.67 VERZIÓHOZ</u> dokumentáció <u>Bővítmények a CobraContoNet rendszerben</u> <u>fejezete részletesen tartalmazza.</u>

A **Cobra.Conto.Invoice.InvoiceMailer.dll** által egy navigátor és egy **PostProcess** bővítménnyel bővíthető a CCN rendszer.

A navigátor bővítmény hatására új menüpont képződik a Számlakészítés/Karbantartás gyűjtőmenü alatt Számla email küldési beállítások néven.

A **Számla email küldési beállítások** menüpont hatására megnyíló ablakban lehet megadni, hogy milyen módon és melyik **Számlaállományba** rögzített számlákra vonatkozik az email küldés számlamásolat melléklettel.

|                                 |                                                                               |                                                                                                    | (                                                                                                    |
|---------------------------------|-------------------------------------------------------------------------------|----------------------------------------------------------------------------------------------------|----------------------------------------------------------------------------------------------------|
| Számlaállomány*                 | Email sablon*                                                                 | Cserélhető sabl                                                                                                    | Rákérdezés*                                                                                                    |
| 2015 - Normál HUF számlák, 2015 | Számla kiállítva                                                              |                                                                                                    | V                                                                                                    |
| 2015 - Teszt_belföld_HUF        | Számla kiállítva                                                              |                                                                                                    |                                                                                                    |
|                                 |                                                                               |                                                                                                    | 1                                                                                                    |
|                                 | Számlaállomány*<br>1015 - Normál HUF számlák 2015<br>1015 - Teszt_belföld_HUF | Számlaállomány*     Email sablon*       015 - Normál HUF számlák 2015     Számla kiállítva       2015 - Teszt_belföld_HUF     Számla kiállítva | Számlaállomány*       Email sablon*       Cserélhető sabl         S015 - Normál HUF számlák 2015       Számla kiállítva       IV         2015 - Teszt_belföld_HUF       Számla kiállítva       IV |

Az Email sablon mezőbe a Törzsadatok/Cég/Email beállítások/Paraméterek menüpont hatására megnyíló ablakban a Számlaértesítő típushoz rögzített Megnevezések közül lehet választani.

Ha a **Cserélhető sablon** jelelő négyzet jelölésre kerül, akkor az **Email sablon** a számla rögzítésekor cserélhető a **Paraméterek** ablakban rögzített más **Megnevezésre**.

A **Rákérdezés** jelölés abban az esetben hatásos, ha a számla véglegesítése egyenként történi. Abban az esetben eldönthető, hogy az adott számla alapján induljon számlamásolat küldés email mellékletként vagy ne történjen küldés.

A **PostProcess** bővítmény eredményes működéséhez **Cobra Message Server** működő állapotra állítása szükséges.

A **PostProcess** bővítmény a számlák véglegesítésekor a **Számla email küldési beállítások** szerint lép működésbe.

 Ha kiválasztott partner, vagy partnerek részére meghatározott időszakra a folyamatos teljesítésű ütemezett számla kiállítás szüneteltetendő, akkor a számla adatok alapján a Számla generálás ablakba a program által generált sorok közül az érintettek törlésre kerülnek.

A következő időszakban az így kihagyott számlák generálása újra felajánlódik a **Számla generálás** ablakban, mert csak dátumig mező volt kitölthető.

Annak érdekében, hogy a valamilyen okból szándékosan kihagyott számlagenerálás ne ajánlódjon fel minden alkalommal, bővült a **Számla generálás** ablak egy kezdő dátum mezővel.

| 6 Par        | ther                    |                                    | Induló dátum | Periódus | Köv, számlázás                    |
|--------------|-------------------------|------------------------------------|--------------|----------|-----------------------------------|
| 🧿 Gaái       | l Zoltán                |                                    | 2014.09.08.  | havonta  | <ul> <li>✓ 2015.04.08.</li> </ul> |
| 🔄 Kara       | afiát Endre             |                                    | 2014.09.08.  | havonta  | 2015.04.08.                       |
| Kiss         | László                  |                                    | 2014.09.08.  | havonta  | 2015.04.08.                       |
| Nag          | y Ferenc                |                                    | 2014.09.08.  | havonta  | 2015.04.08.                       |
| Nag          | y Zoltán                |                                    | 2014.09.08.  | havonta  | 2015.04.08.                       |
| Posf         | fay Sándor              |                                    | 2014.09.08.  | havonta  | 2015.04.08.                       |
| 🔄 Varg       | ja János                |                                    | 2014.09.08.  | havonta  | 2015.04.08.                       |
| Varg         | ga Márton vállalkozó    |                                    | 2014.09.08.  | havonta  | 2015.04.08.                       |
| Bell I       | Bt                      |                                    | 2015.03.05.  | havonta  | 2015.04.08.                       |
| Frissit      | tés 🛛 🔤 Sor eltávolítás |                                    |              |          | Sorok száma:                      |
| İtemezet     | t számlázási állomány:  | Időszakba eső elkészítendő számlák | Partner:     |          |                                   |
| İtemezet     | tt számlacsoport A 🛛 👻  | 2015.04.01 2015.04.20.             |              |          |                                   |
| 200 - Treasu | 7                       |                                    |              |          |                                   |

Nem kötelező a kezdő dátum kitöltése. A program az ablakot megnyitva továbbra is felajánlja a záró dátum mezőbe a napi dátumot.

- 3. Javítás
- Ha az Ütemezett számla adatok ablakban egy partnerhez tartozó tárgyév előtt felvett és számlázott adatlap adataiban módosítás történt, akkor a módosítást rögzítve, a program a tárgyévhez tárgyév előtti ütemezési időpontokat is generált a módosított adatlap Számlázási adatok lapjára.
   Megjegyzés: A jelen verzióban a hibajavítás megtörtént, de ha a megelőző verzióban előfordultak ilyen módosítások, ami a számlázási adatlapon a tárgyévhez tárgyév előtti ütemezési időpontokat is generált, akkor az érintett adatlaponként a hibás ütemezési

időpontok törlődése érdekében az alábbi lépések végrehajtása szükséges. Az adatlapot megnyitva, valamilyen jelentéktelen módosítást (például az **Első számlázás dátumot** újraírva, vagy bármelyik másik mező adatát újraírva/választva) végrehajtva, rögzítés (Ok) után a hibás ütemezési időpontokat törli a program.

#### <u>Készletkezelés</u>

A Véglegesített szállítólevelek ablakból a raktárközi átadás indításához új funkciós gomb a
 Raktárközi átadás
 gomb. Hatására egy új szállítólevél adatainak rögzítésére szolgáló Új adat
 ablak nyílik meg, első lépésként megnyitva a bizonylat Raktárközi átadás fül alatti lapját.

A szállítólevél adatait megadva, ha elmarad a fogadó raktár megadása, akkor a program figyelmeztet, és nem engedi a szállítólevél véglegesítését.

- 2. Raktári mozgások és szállítólevelek kereső ablak bővült Jellemző megadása szerinti szűréssel.
- 3. Javítás
- Esetenként előfordult, hogy raktári mozgásbizonylat utólagos módosításánál a tételek rögzítési sorrendje megváltozott.

#### <u>Pénzügy</u>

1. Új menüpont a Késedelmi kamat felszámítása

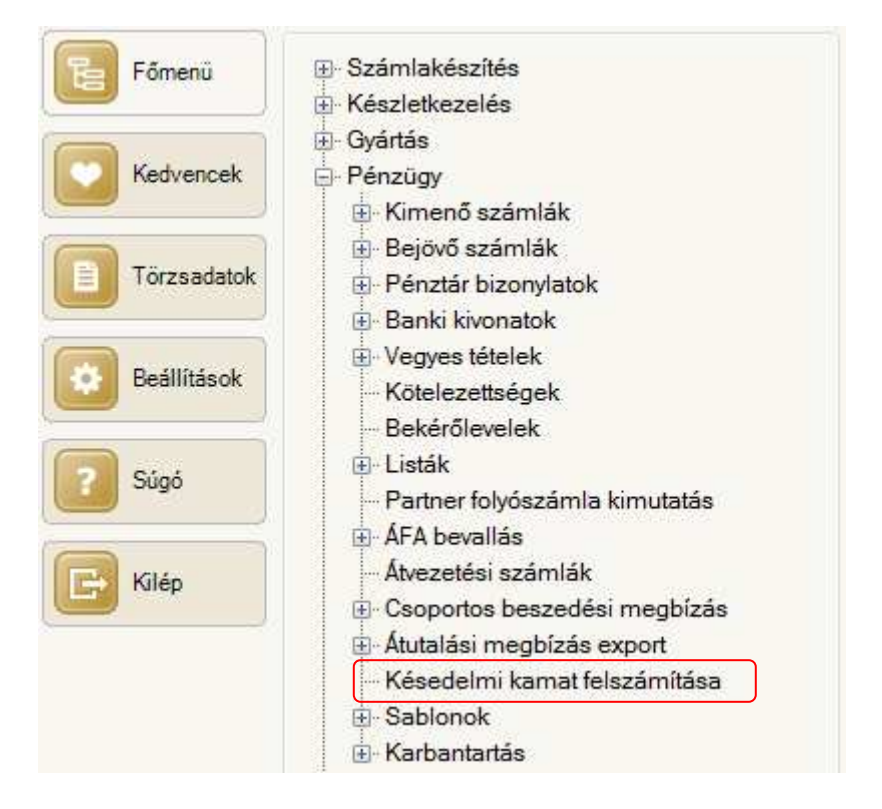

A menüpont alkalmazásához előzetesen rögzíteni kell az alkalmazandó kamatlábakat. Az alkalmazandó kamatlábak megadhatók partnerhez rögzített módon a **Partner** törzsadat lap **Pénzügyi beállítások/Késedelmi kamat** fül alatti lapon,

| év:*               | Alfa Computer Kf       | t.                                                                                                    | -                         |           |         |       |                                                                                                    |                          | _                              |             |
|--------------------|------------------------|----------------------------------------------------------------------------------------------------|---------------------------|-----------|---------|-------|----------------------------------------------------------------------------------------------------|--------------------------|--------------------------------|-------------|
| zékhely            | Telephelyek            | Egyéb adatok                                                                                                    | Megjegyzés/Kategória bes  | sorolás   | Csatolm | ányok | Pénzügyi beállítás                                                                                                    | ok Esemér                | ayek                           |             |
| Százalé<br>Hitelki | kos kedvezmény<br>eret | ak Hitekeret,                                                                                                    | Kesedelmi kamat, Csoporto | )s Deszec |         | Kése  | delmi kamat                                                                                                    |                          |                                |             |
| 1                  | Érv, kezdete*          | Hitelkeret*                                                                                                    | Deviza*                   | Érv. v    | ége*    |       | Érv. kezdete*                                                                                                    | Deviza*                  | Kamatláb [%]*                  | Érv. vége*  |
|                    |                        | and the second second s |                           |           |         |       | and the second second s |                          |                                | 1           |
| *                  |                        |                                                                                                    |                           |           |         | •     | 2015.01.01.                                                                                                    | EUR                      | 4,00                           |             |
| *                  |                        |                                                                                                    |                           |           |         | •     | 2015.01.01.<br>2015.01.01.                                                                                                    | EUR<br>HUF               | 4,00                           | 2015.03.31. |
| *                  |                        |                                                                                                    |                           |           |         | •     | 2015.01.01.<br>2015.01.01.<br>2015.01.01.                                                                                                    | EUR<br>HUF<br>USD        | 4,00<br>10,00<br>4,00          | 2015.03.31. |
| *                  |                        |                                                                                                    |                           |           |         |       | 2015.01.01.<br>2015.01.01.<br>2015.01.01.<br>2015.04.01.                                                                                                    | EUR<br>HUF<br>USD<br>HUF | 4,00<br>10,00<br>4,00<br>11,00 | 2015.03.31. |

vagy a **Törzsadatok/Cég** Gyűjtőmenü alatt létrehozott új **Késedelmi kamatlábak** menüpont hatására megnyíló ablakban.

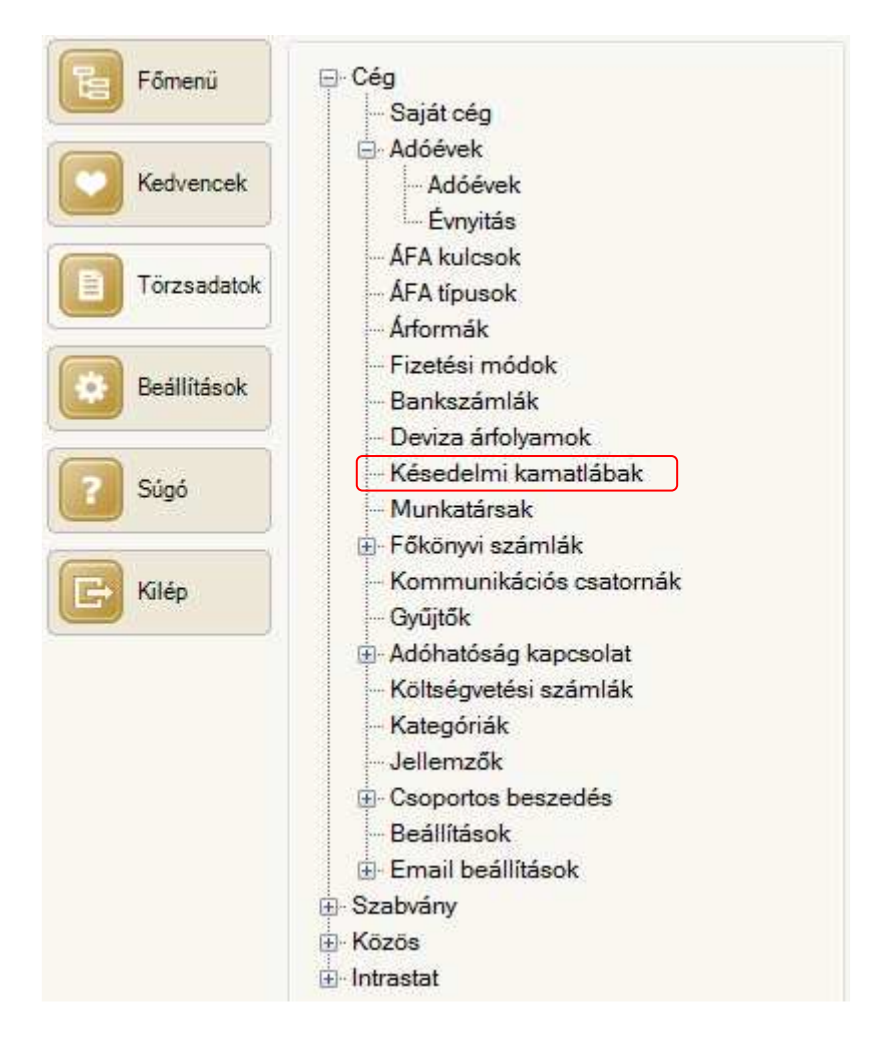

| Érv. kezdete Varmatláb [%]<br>2015.02.01.<br>2015.01.01.<br>2014.01.01.<br>** |    |              |              |
|-------------------------------------------------------------------------------|----|--------------|--------------|
| 2015.02.01. 9<br>2015.01.01. 10<br>2014.01.01. 15                             |    | Érv. kezdete | Kamatláb [%] |
| 2015.01.01. 10<br>2014.01.01. 15                                              |    | 2015.02.01.  | 9,0          |
| 2014.01.01. 15                                                                |    | 2015.01.01.  | 10.0         |
| •*                                                                            |    | 2014.01.01.  | 15.0         |
|                                                                               | •* |              |              |

A **Késedelmi kamat felszámítása** menüpont hatására megnyíló ablakban szűrési feltételekkel beállítható

- az adóév,
- devizanem,
- mely időszakban kiegyenlített számlákat legyenek figyelembe véve,
- melyik vevőnaplókból,
- melyik kategóriába sorolt partnereket kihagyva

végezze a kigyűjtést a program.

|                                       | ő száml                                                | ák                                 |                                           |                                                                                                    |                     |                                                                        |                                                                                                    |                            |               |                       |                |                        |           |
|---------------------------------------|--------------------------------------------------------|------------------------------------|-------------------------------------------|----------------------------------------------------------------------------------------------------|---------------------|------------------------------------------------------------------------|----------------------------------------------------------------------------------------------------|----------------------------|---------------|-----------------------|----------------|------------------------|-----------|
|                                       | K                                                      | Kiegvenlíty                        | e Kelt                                    | Bizonvlatszám                                                                                                    | Partner             |                                                                        |                                                                                                    | Bizonvlatös                | szea          | Dev.                  | Mean           | evezés                 |           |
|                                       |                                                        | 2015.02.28. 2014.10.30. N1-14/2014 |                                           |                                                                                                    | Error Kft           |                                                                        |                                                                                                    |                            | 21 410,00 H   |                       | Nyitó számla   |                        |           |
|                                       |                                                        | 2015.02.28                         | . 2014.12.27.                             | R1-3/2014                                                                                                    | Nagy Ferenc         | Nagy Ferenc                                                            |                                                                                                    |                            | 30 000,00 HUF |                       | - Nyitó számla |                        |           |
|                                       |                                                        | Késedeli                           | ni <mark>ka</mark> mat részletez          | és                                                                                                    |                     |                                                                        |                                                                                                    |                            |               |                       | 0              | <u> </u>               |           |
|                                       |                                                        | ALL P                              |                                           | ۲.                                                                                                    | 7                   |                                                                        |                                                                                                    | 10 00 Feet                 |               |                       |                |                        |           |
|                                       |                                                        |                                    | Datum                                     | Ussz eloiras                                                                                                    | Ossz kiegyenlítés   | Kesed                                                                  | eimes osszeg                                                                                            | Kamatlab [%]               | Kes, nap      | 12                    | eiszamit       | tott kamat             |           |
|                                       |                                                        |                                    | 2015.01.20.                               | 30 000                                                                                                    | ,00                 |                                                                        | 30 000,00                                                                                               | 16,00                      |               | 12                    |                | 157,81                 |           |
|                                       |                                                        |                                    | 2015.02.01.                               | 30 000                                                                                                    | ,00                 |                                                                        | 30 000,00                                                                                               | 20,00                      |               | 10                    |                | 147,95                 |           |
|                                       |                                                        |                                    | 2015/02/10/                               | 30,000                                                                                                    | ,00                 | 56 555,55                                                              |                                                                                                    | 10,00                      |               | 10                    |                |                        |           |
|                                       |                                                        |                                    |                                           |                                                                                                    |                     |                                                                        |                                                                                                    |                            |               |                       |                | Kilépés                |           |
| 2                                     | 5 13                                                   | Frissit                            | és 🛛 🔁 Megnvitá                           | s 🛛 🔽 Kijelölés 🖌 🕛                                                                                                    | Késedelmi kamat r   | észletezés                                                             |                                                                                                    |                            |               |                       |                |                        |           |
| Szűri                                 | a 🙀                                                    | 🎸 Frissit                          | és   🔒 Megnyitá<br>Vev                    | s │ 🗹 Kijelōlés 🗸 🥊                                                                                                    | o Késedelmi kamat n | észletezés<br>Kivétel part                                             | ner-kategóriák                                                                                          |                            | Parar         | néterek               | (              |                        |           |
| Szűri<br>Adóé                         | iv:*                                                   | Sy Frissit                         | és   🔂 Megnyitá<br>Vev                    | s │ ☑ Kijelōlés マ 🧐<br>ő naplók*<br>Megnevezés                                                                                                    | 🔓 Késedelmi kamat r | észletezés<br>Kivétel part                                             | ner-kategóriák<br>evezés                                                                                |                            | Parar         | néterek<br>Dev        | (<br>viza*     | Küszöbérték*           | Kerekítés |
| züri<br>dóé                           | i-ös adó                                               | év                                 | és   🕞 Megnyitá<br>Vev<br>K               | s │ ☑ Kijelölés → 🧐<br>ő naplók*<br>Megnevezés<br>Belföldi számlák 2015                                                                                            | 6 Késedelmi kamat r | észletezés<br>Kivétel part<br>K Megne                                  | ner-kategóriák<br>evezés<br>vállalkozó                                                                  |                            | Parar         | néterek<br>Dev<br>HUF | (<br>/iza*     | Küszöbérték*<br>100,00 | Kerekítés |
| dóé<br>1015                           | iv:*<br>i-ös adó                                       | év<br>dátuma:                      | és   🛃 Megnyitá<br>Vev<br>K<br>V          | <ul> <li>Kijelölés - 9</li> <li>ň naplók*</li> <li>Megnevezés</li> <li>Belföldi számlák 2015</li> <li>Devizás számlák 2015</li> </ul>                              | CKésedelmi kamat r  | észletezés<br>Kivétel part<br>K Megne<br>Egyéni                        | ner-kategóriák<br>:vezés<br>vállalkozó<br>ari vállalkozó                                                |                            | Parar         | néterek<br>Dev<br>HUF | (<br>viza*     | Küszöbérték*<br>100,00 | Kerekítés |
| 2015<br>2015                          | i i i i i i i i i i i i i i i i i i i                  | év<br>dátuma:<br>- 20              | és Aegnyitá<br>Vev<br>K<br>Viso5.01.      | <ul> <li>Kijelölés - U</li> <li>ňaplók*</li> <li>Megnevezés</li> <li>Belföldi számlák 2015</li> <li>Devizás számlák 2015</li> <li>Ki nem egyenlítet HUF</li> </ul> | Késedelmi kamat r   | részletezés<br>Kivétel part<br>K Megne<br>Egyéni<br>Építőip<br>Késede  | ner-kategóriák<br>evezés<br>vállalkozó<br>ari vállalkozó<br>dmi kamatot kell te                         | rhelni                     | Parar         | néterek<br>Dev<br>HUF | (<br>/iza*     | Küszöbérték*<br>100,00 | Kerekîtês |
| Szűrr<br>Adóé<br>2015<br>Gegy<br>2015 | 5k<br>5k<br>i-ös adó<br>yenlítés<br>i.02.01.<br>za: HL | év<br>dátuma:<br>JF V              | és Megnyitá<br>Vev<br>K<br>V<br>15.05.01. | Kijelölés ~<br>Ø naplók*<br>Megnevezés<br>Belföldi számlák 2015<br>Devizás számlák 2015<br>Ki nem egyenítet HUF<br>Ki nem egyenítet DEV                            | Késedelmi kamat r   | Kivétel part<br>Kivétel part<br>K Megne<br>Egyéni<br>Építőip<br>Késede | ner-kategóriák<br>evezés<br>vállalkozó<br>ari vállalkozó<br>ilmi kamatot kell te<br>ilmi pótlék átalány | erhelni<br>t kell terhelni | Parar         | néterek<br>Dev<br>HUF | (<br>/iza*     | Küszöbérték*<br>100,00 | Kerekítés |

Az ablakba kigyűjtött tételek közül a kijelölt megnyitható, továbbá a <mark>% Késedelmi kamat részletezés Késedelmi kamat részletezés</mark> funkció hatására megjeleníthető egy ablak, ahol megtekinthető a

kiszámított kamatösszeg, részletezve (az előbbi mintán látható az **R1-3/2014** vevőtartozás késedelmes kiegyenlítését figyelembe véve), hogy az időszakokhoz tartozó különböző kamatlábak alapján melyik időszakhoz mennyi kamat számítandó fel.

A számításhoz a program első soron a partner adatként rögzített kamatlábakat veszi figyelembe, és másodsoron, ha nincs az adott időszakra a partnerhez érvényes kamatláb rögzítve, akkor a **Cég/Késedelmi kamatláb** törzsadatként rögzített adatokat figyelembe véve.

Az ablakból a tételsoronkénti "**K**" oszlopban a jelölés megszüntetésével a tételsor az exportálásból kihagyható.

A **Paraméter/Küszöbérték** mezőben megadható, hogy mekkora érték alatt kiszámított kamatösszeggel ne kerüljenek a tételsorhoz tartozó adatok exportra, és a **Paraméter/Kerekítés** mezőben a kiszámított kamatösszeg kerekítése szabályozható a tizedesek számának megadásával. Az **Indít** funkció hatására a beállításokhoz igazodva a program tételsoronként az **Export fájl** mezőben megadott **xlsx** fájlba tölti az azonosító- és számított adatokat.

- 2. Javítások
- Ha egysoros volt a napi pénztárjelentés, akkor hibás adat volt a napi záró egyenleg.
- Csoportos műveletekhez megnyitott ablakokban nem érvényesült a TOP100-as korlátozás kikapcsolása.
- Az előző évről átemelt bejövő számla Hivatkozások fül alatti lapról indítva az Előző évi pénzügyi bizonylat megnyitása, a funkció hatástalan volt.
- CitiBank CitiDirect file szerkezetet változás miatt megtörtént a banki szoftver módosítása.

#### Tárgyi eszköz

1. Változott a Fejlesztési tartalék kezelése/Fejlesztési keret karbantartás menüpont hatására megnyíló ablak működése.

A megelőző verziókban a menüpont a nevéhez igazodva alapvetően arra volt alkalmas, hogy a fejlesztési keret felhasználással rendelkező eszközök esetében újabb keretfelhasználást lehessen megadni. Így az **Eszköz** mezőbe tallózással kiválasztott eszköz elsősorban, mint szűrő beállítás szolgált, ami a **Frissítés** hatására érvényesült.

Így a program az alábbi módon működött:

a./ Ha a tallózással kiválasztott eszköz rendelkezett fejlesztési keret felhasználással, akkor a szűrés hatására egyedül maradt az ablakban, és akkor az **Új adat** funkció hatására ahhoz az eszközhöz volt lehetőség egy új fejlesztési keret felhasználás rögzítésére.

b./ Ha a tallózással kiválasztott eszköz nem rendelkezett fejlesztési keret felhasználással, akkor a szűrés hatására az ablak üres maradt, és az **Eszköz** mezőbe kiválasztott eszközhöz nyílt meg egy fejlesztési keret felhasználás rögzítési ablak.

c./ Ha az eszköz mezőbe az eszköz kiválasztása után nem történt **Frissítés**, és az ablakban volt kijelölt eszköz, akkor az **Új adat** funkció hatására kijelölt eszközhöz tartozóan nyílott meg egy fejlesztési keret felhasználás rögzítését biztosító ablak, ha viszont az ablak üres volt, tehát nem volt az ablakban kijelölt eszköz, akkor az **Eszköz** mezőbe kiválasztott eszközhöz nyílott meg egy fejlesztési keret felhasználás rögzítését biztosító ablak.

### Az előbb vázolt működés az alábbi módon változott:

Az a./ és b./ esetben a működés változatlan, c./ esetben viszont, akár történt a kiválasztás után frissítés akár nem, mindig az Eszköz mezőbe kiválasztott eszközhöz nyílott meg egy fejlesztési keret felhasználás rögzítését biztosító ablak.

2. Javítások

- Ha egyetlen eszköz állomány se volt létrehozva, akkor Új adat funkciót indítva az Eszközök kezelése/Eszközök menüpont hatására megnyíló ablakból, hibaüzenet helyett a program kilépett.
- Az ATV szerinti befektetési tükörben hibásan jelentek meg ahhoz az eszközhöz tartozó adatok, amelyik eszközökhöz történt fejlesztési keret felhasználás.
- Ha egy aktív eszköz nettó értéke még nem nulla, akkor ha részkivezetés történt az eszközre, egy napra jutó eltéréssel számolta ki a program a kivezetendő amortizációt, aminek a korrekciója csak az eszköz teljes kivezetésekor történt meg.
- A megelőző verzióban a Karbantartás/Évnyitás hatására megnyíló ablakból évnyitást indítva, a program hibajelzést jelenített meg, és az évnyitást nem hajtotta végre.
- A selejtezett eszközöket, akár át lettek téve egy archive állományba, akár nem, továbbra is kigyűjtötte a program a leltárlistákon.